## KADAPA

## **CIRCULAR**

National Academic Depository (NAD) is an initiative of Human Resources Development, Govt. of India (MHRD) to facilitate the students to access certificates at any time and authorize employers, banks to view and verify the certificates. They need not carry originals, submit attested photocopies, and wait for verification of documents as everything is done online.

JNTU Anantapur, and Government of India have made mandatory for all the B.Tech and M. Tech students to register in National Academic Depository (NAD).The University shall not issue any certificates without NAD registration.

The process of registration is

- 1. Visit <u>https://resident.uidai.gov.in/offlineaadhaar</u> Enter the Aadhar number and download the digitally signed aadhaar zipped file.
- 2. Open <u>https://nad.ndml.in/NAD/newStudentRegistrationScreen.html</u> and upload the zip file downloaded in step1.
- 3. Fill in the following Additional Details

| Personal Details                        |                               |
|-----------------------------------------|-------------------------------|
| Father Name                             |                               |
| Mother Name                             |                               |
| Mobile Number(You will receive the OTP) |                               |
| Email id                                |                               |
| Academic Details:                       |                               |
| Academic Institution                    | : University                  |
| State                                   | : Andhra Pradesh              |
| Name of the Academic Institution        | : Jawaharlal Nehru Technology |
|                                         | University, Anantapur         |
| Program/Course Name                     | : B.Tech./M.Tech.             |
| Year of Joining                         | :                             |
| Uniq Ref No. (ROLL NO) (Upper Case)     | :                             |
| College / School Name                   | : K.S.R.M. College of Engg.   |
| Create your Log-in Credentials:         |                               |
| User ID                                 |                               |
| User Password                           |                               |
| Confirm Password                        |                               |

- 4. Enter the OTP (given in your Personal Details) to complete the process
- 5. Then NAD ID will be generated. Take the print of the NAD ID Registration form and keep it safe.

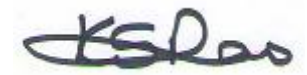

**CONTROLLER OF EXAMINATIONS**